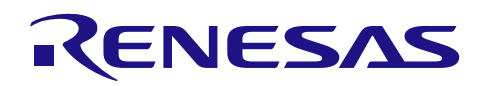

# GATTBrowser for Android

スマートフォンアプリ取扱説明書

# 要旨

このマニュアルは、ルネサス *Bluetooth<sup>®</sup>* Low Energy(以降、Bluetooth LE)マイコンを使用した Bluetooth LE 応用製品の開発時に、無線通信の動作確認を行うためのスマートフォン用アプリケーション 「GATTBrowser」の使用方法について記載しています。

# Android 要件

Android 10 以上

# 対象デバイス

- IC
  - RX23W グループ
  - RA4W1 グループ
  - RL78/G1D グループ
- モジュール
  - RX23W Module
  - RL78/G1D 搭載 RY7011

# 関連資料

- RX23W Bluetooth LE Solution & Resource Quick Start Guide (R01QS0067)
- RA4W1 Bluetooth LE Solution & Resource Quick Start Guide (R01QS0066)
- RL78/G1D Bluetooth LE Solution & Resource Quick Start Guide (R01QS0068)
- Bluetooth Core Specification v5.0 (<u>https://www.bluetooth.com/</u>)
- Supplement to the Bluetooth Core Specification CSS (<u>https://www.bluetooth.com/</u>)

Bluetooth<sup>®</sup> ワードマークおよびロゴは登録商標であり、Bluetooth SIG, Inc. が所有権を有します。ルネサス エレクトロニクス株式会社は使用許諾の下でこれらのマークおよびロゴを使用しています。その他の商標および登録商標は、それぞれの所有者の商標および登録商標です

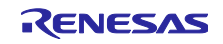

# 目次

| 1.    | 概要                                       | 4    |
|-------|------------------------------------------|------|
| 2.    | 適用                                       | 4    |
| 3.    | 注意事項                                     | 4    |
| 4.    | 動作環境                                     | 4    |
| 5.    | インストール                                   | 5    |
| 6.    | 操作方法                                     | 5    |
| 6.1   | 起動                                       | 5    |
| 6.2   | スキャン画面                                   | 8    |
| 6.2.1 | スキャン開始                                   | 8    |
| 6.2.2 | 2 スキャン停止                                 | 9    |
| 6.2.3 | ースキャン                                    |      |
| 6.2.4 | Bluetooth LE デバイス情報(簡易表示)                | . 10 |
| 625   | - Bluetooth L F デバイス情報(Advertising 情報表示) | 11   |
| 6.2.6 | - Bluetooth LE デバイスへの接続                  | . 12 |
| 627   | / フィルター機能                                | 13   |
| 6.2.8 | シート機能                                    | . 14 |
| 629   | ・ リロロン と 名前の 対応付け機能                      | 14   |
| 621   | 0 Bluetooth 設定画面の呼び出し                    | 14   |
| 6.2.1 | 1 バージョン情報                                | . 14 |
| 6.2.1 | 2 ローカルデバイス情報                             | . 15 |
| 6.3   | - Service と Characteristic の一覧画面         | . 16 |
| 6.3.1 | 接続状態表示                                   | . 18 |
| 6.3.2 | Service 名及び Characteristic 名表示           | . 18 |
| 633   | Characteristic 選択                        | 19   |
| 6.4   | Characteristic 操作画面                      | .20  |
| 641   | 画面構成                                     | 20   |
| 642   | —————————————————————————————————————    | 21   |
| 643   | Bead 操作                                  | 21   |
| 6.4.4 | 表示モード切り替え                                | .22  |
| 6.4.5 | この 受信データ 履歴欄                             | . 22 |
| 6.4.6 | Notification 操作                          | .22  |
| 6.4.7 | / Indication 操作                          | . 22 |
| 6.4.8 | Write 操作                                 | . 23 |
| 6.4.9 | Write without response 操作                | . 23 |
| 6.4.1 | 0 書き込みモード切り替え                            | . 23 |
| 6.4.1 | 1 送信データ履歴表示                              | . 24 |
| 6.4.1 | 2 テキストフィールドへのデータコピー                      | . 24 |
| 6.4.1 | 3 Descriptor 更新操作                        | . 24 |
| 6.4.1 | 4 制限事項                                   | . 24 |
| 6.5   | ルネサスカスタム情報の表示                            | . 25 |

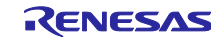

| 6.5.1 | I ルネサスカスタム Service 名及び Characteristic 名の表示 | 25 |
|-------|--------------------------------------------|----|
| 6.5.2 | 2 ビーコンデータ解析専用ダイアログ                         | 27 |
|       |                                            |    |
| 7.    | 補足                                         | 28 |
|       |                                            |    |
| 改訂    | 記録                                         | 29 |
|       |                                            |    |

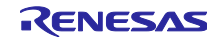

# 1. 概要

GATTBrowser は周辺で動作する Bluetooth LE デバイスをスキャンし、それらデバイスと接続を行って GATT ベースの通信を行うことのできる汎用アプリケーションです。本アプリケーションの機能を利用する ことで、ルネサス Bluetooth LE マイコンを使用したソフトウェア開発を促進します。 GATTBrowser は以下の機能をサポートしています。

- 周辺で Advertising している Bluetooth LE デバイスのスキャン
- Advertising データの表示
- 受信強度(RSSI)の表示
- Renesas Bluetooth LE マイコンおよび、その他 BLE デバイスとの接続
- 接続先 Bluetooth LE デバイスの BD アドレスの表示
- 接続デバイスが公開する Service と Characteristic の表示
- 接続デバイスの Characteristic 値の操作と、取得データの表示
- ルネサスカスタム Service/Characteristic 情報の表示・操作

# 2. 適用

このマニュアルの記載内容は、Android アプリケーションの GATTBrowser Version1.0.4 以降に適用します。

### 3. 注意事項

GATTBrowser は、Bluetooth LE ソフトウェアの評価用途でのみ使用可能です。その他の用途では使用できません。

### 4. 動作環境

GATTBrowser の実行には、次の環境が必要です。

- Android 10 以上
- Bluetooth LE 機能を使用

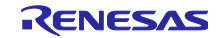

### 5. インストール

Android 端末にて Google Play へ接続し、アプリケーションより「GATTBrowser」を検索してインストールを行ってください。また下記 URL よりインストールすることも可能です。

➢ GATTBrowser

https://play.google.com/store/apps/details?id=com.renesas.ble.gattbrowser

インストールに成功すると、画面上に以下のアイコンが表示されます。

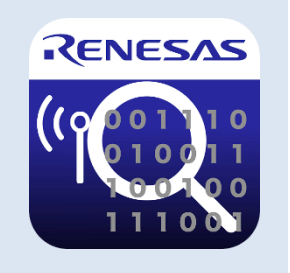

図 5-1 GATTBrowser アイコン

6. 操作方法

本章では GATTBrowser の操作方法を記述します。例として Android 10 および 12 をサポートするスマートフォンを使用した場合の操作例を表示します。

### 6.1 起動

Android 端末上で GATTBrowser アイコンをタップすると GATTBrowser が起動し、周辺で Advertising している Bluetooth LE デバイスのスキャンを開始します。

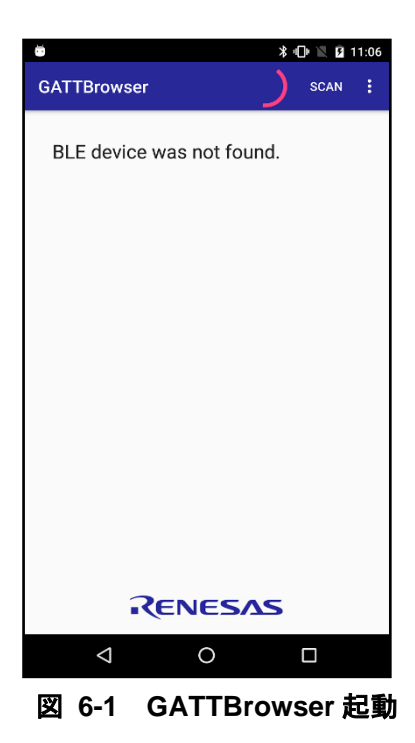

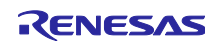

アプリの権限が不足している場合、権限の許可をリクエストするダイアログが表示されますので許可して ください。

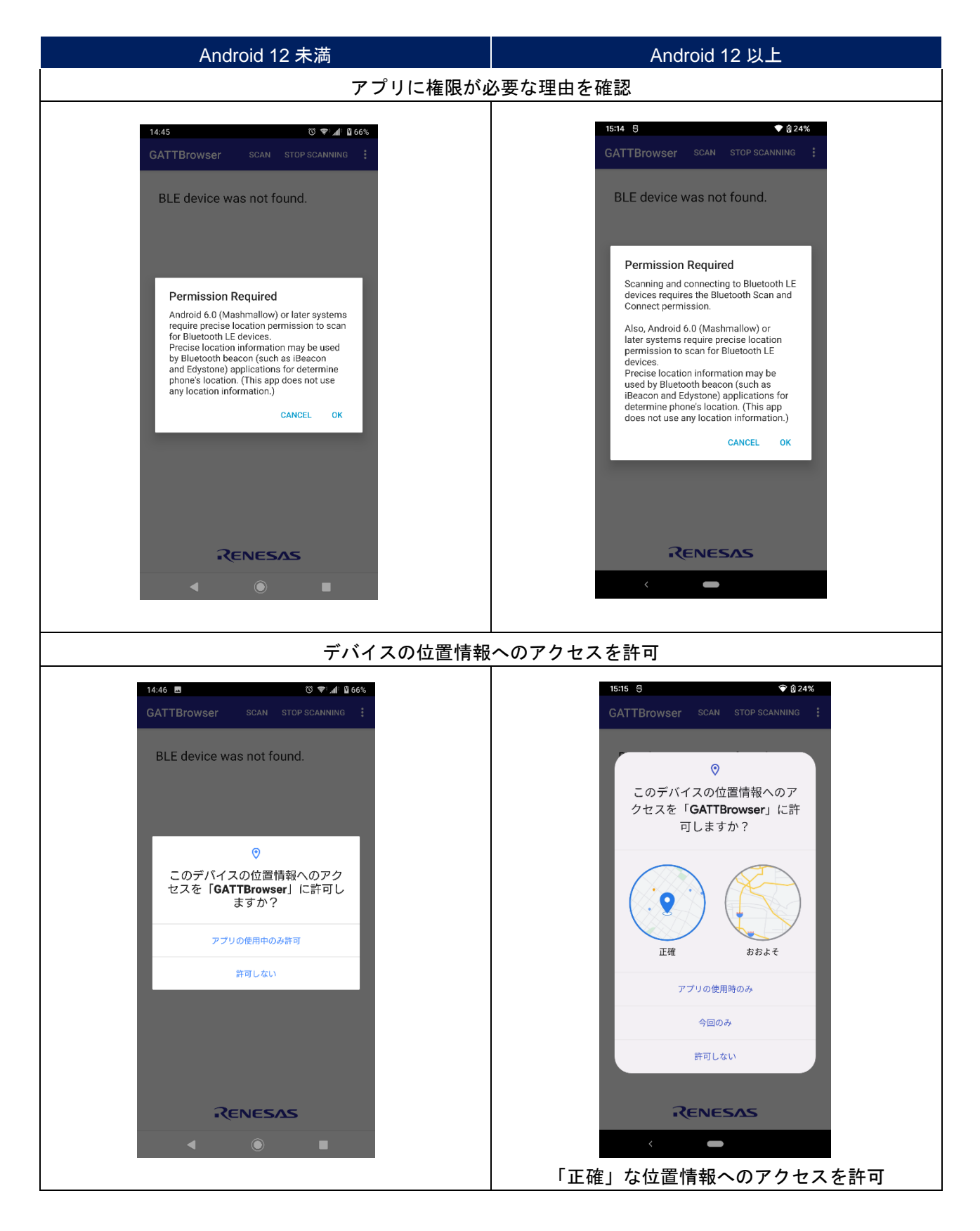

![](_page_5_Picture_5.jpeg)

![](_page_6_Picture_2.jpeg)

図 6-2 アプリの権限許可

また、Android 端末の Bluetooth 機能が OFF になっていると、以下のように Bluetooth 機能を ON にする ためのダイアログが表示されます。この表示は GATTBrowser 操作中に Bluetooth 機能を OFF にしても表示 されます。本アプリケーションを利用するには Bluetooth 機能を ON にしてください。

![](_page_6_Picture_5.jpeg)

図 6-3 Bluetooth ON の許可

![](_page_6_Picture_8.jpeg)

# 6.2 スキャン画面

# 6.2.1 スキャン開始

GATTBrowser は、起動すると周辺で Advertising を行っている Bluetooth LE デバイスのスキャンを開始 します。発見した Bluetooth LE デバイスは一覧に表示されます。

![](_page_7_Picture_5.jpeg)

図 6-4 発見した Bluetooth LE デバイス一覧

スキャン中は画面上部右側に円形のプログレスバーが表示されます。スキャンは開始後 30 秒経過すると 自動停止します。

![](_page_7_Picture_9.jpeg)

### 6.2.2 スキャン停止

画面上部右側のオーバーフローメニューをタップして、機能一覧を表示します。「Stop Scanning」を タップするとスキャンを停止します。

![](_page_8_Picture_4.jpeg)

タブレットなど画面解像度に余裕がある場合は、「STOP SCANNING」ボタンが画面上部に表示されます。

| ♥<br>GATTBrowser                 | $\cap$  | SCAN | 著 70 91% ₩ 11:59<br>STOP SCANNING : |
|----------------------------------|---------|------|-------------------------------------|
| Renesas-BLE<br>74:90:50:00:63:E0 |         |      | <b>Yul</b> O                        |
| 6 STOP SC                        | CANNING | をタ   | ユップ (タブレット)                         |

スキャン停止中は周辺で新たに Bluetooth LE デバイスが Advertising を開始しても一覧に追加されません。また後述の RSSI 受信強度の表示の更新を停止し、最後に観測した RSSI 受信強度を表示します。

### 6.2.3 再スキャン

义

画面上部右側の「SCAN」ボタンをタップします。再スキャンを行うと、一覧に表示されている Bluetooth LE デバイス情報は一度クリアされ、発見した Bluetooth LE デバイスを一覧に表示します。再ス キャンは、スキャン実行中も有効です。

![](_page_8_Picture_11.jpeg)

# 6.2.4 Bluetooth LE デバイス情報(簡易表示)

発見した Bluetooth LE デバイスの情報は以下のように表示されます。

![](_page_9_Figure_4.jpeg)

![](_page_9_Picture_5.jpeg)

# 図 6-7 Bluetooth LE デバイス情報画面

| 番号 | 情報      | 説明                                                                                                    |
|----|---------|----------------------------------------------------------------------------------------------------|
| 1  | デバイス名   | 発見した Bluetooth LE デバイスのデバイス名を表示します。<br>Advertising データに含まれるデバイス名を表示します。Advertising データ<br>にデバイス名が含まれない場合は「 <no name="">」と表示します。</no> |
| 2  | BD アドレス | 発見した Bluetooth LE デバイスの BD アドレスを表示します。                                                                                               |
| 3  | RSSI    | 発見した Bluetooth LE デバイスの RSSI 受信強度を表示します。スキャン動<br>作中は RSSI 受信強度の表示を定期的に更新します。スキャン動作停止後<br>は、最後に観測した RSSI 受信強度を表示します。                  |
| 4  | 接続ボタン   | 発見した Bluetooth LE デバイスに接続します。                                                                                                    |

# 表 6-1 Bluetooth LE デバイス情報

![](_page_9_Picture_10.jpeg)

6.2.5 Bluetooth LE デバイス情報(Advertising 情報表示)

発見した Bluetooth LE デバイスのセルをタップすると、セルの表示領域を拡大して Advertising 情報が表示されます。再度タップすると Advertising 情報を消して元の表示に戻ります。

表示している情報の詳細に関しては、Bluetooth SIG の Bluetooth Core Specification v5.0 [Vol 3, Part-C]と Supplement to the Bluetooth Core Specification CSS [Part A] をご参照ください。

![](_page_10_Figure_5.jpeg)

図 6-8 Advertising データの詳細

表 6-2 Advertising 情報

| 番号 | 情報                                                                       | 説明                                                                                                    |
|----|--------------------------------------------------------------------------|----------------------------------------------------------------------------------------------------|
| 1  | Raw Data                                                                 | 受信した Advertising データと Scan Response データを 16 進形<br>式で表示します。                                                |
| 2  | Local Name                                                               | Bluetooth LE デバイスのローカル名を表示します。                                                                            |
| 3  | Flags                                                                    | デバイスの発見や接続の機能を示したフラグの値を表示しま<br>す。                                                                         |
| 4  | TX Power Level                                                           | Bluetooth LE デバイスの送信電力を表示します。                                                                             |
| 6  | Service UUIDs(16-bit)<br>Service UUIDs(32-bit)<br>Service UUIDs(128-bit) | Bluetooth LE デバイスが持つ Service の UUID 一覧を表示しま<br>す。UUID に対応するサービス名がアプリ内で判定できる場合<br>は、UUID ではなくサービス名が表示されます。 |
| 6  | Manufacturer Specific Data                                               | Bluetooth LE デバイスのメーカーが独自に設定したデータを表示します。                                                                  |
| Ø  | Service Data                                                             | サービスデータを表示します。                                                                                            |

![](_page_10_Picture_11.jpeg)

受信した Advertising 情報が iBeacon の場合は、iBeacon の詳細情報を表示します。

iBeacon に関しては、<u>https://developer.apple.com/ibeacon</u>をご参照ください。

| Renesas-BLE<br>74:90:50:00:63:E1                                                                                                    | <b>\</b> 10    | ⊘              |
|----------------------------------------------------------------------------------------------------|----------------|----------------|
| Raw data:<br>02 01 06 1A FF 4C 00 02 15 6B<br>44 49 C3 A7 2F 09 0C 06 4D 12<br>80 CE                                                         | 6E 78<br>51 00 | 95 A0<br>02 01 |
| <pre>iBeacon:<br/>Proximity UUID: 6b6e7895-a044-<br/>a72f-090c064d1251<br/>Major: 0x0002<br/>Minor: 0x0180<br/>Measured Power: -50 dBm</pre> | 49c3-          |                |

図 6-9 iBeacon 情報の詳細

受信した Advertising 情報が Eddystone の場合は、Eddystone の詳細情報を表示します。Eddystone URL、Eddystone-TLM、Eddystone-EID に対応しています。URL をタップすると、本アプリ内の WebView で URL を開きます。

Eddystone に関しては、<u>https://github.com/google/eddystone</u>をご参照ください。

| Renesas-BLE<br>74:90:50:00:63:E1                                                    | <b>*</b> 101 > |
|-------------------------------------------------------------------------------------|----------------|
| Raw data:<br>OE 16 AA FE 11 FO 01 72 65<br>OO                                       | 6C 2D 62 6C 65 |
| Eddystone URL:<br>Calibrated Tx power: -16 dE<br>URL: <u>https://www.rel-ble.co</u> | 3m<br>om/      |

図 6-10 Eddystone 情報の詳細

6.2.6 Bluetooth LE デバイスへの接続

Bluetooth LE デバイス情報表示の右端にある接続ボタンをタップすると、当該デバイスへ接続を行い、 「6.3 Service と Characteristic の一覧画面」で説明している画面に遷移します。

![](_page_11_Picture_12.jpeg)

# 6.2.7 フィルター機能

発見した Bluetooth LE デバイスに対して、あらかじめ設定した条件に該当する Bluetooth LE デバイスの みを一覧表示します。

画面上部右側のオーバーフローメニューをタップして、機能一覧を表示します。「Filter」をタップすると、フィルター選択ダイアログが表示されます。

![](_page_12_Picture_5.jpeg)

図 6-12 フィルター機能

表 6-3 フィルターの種類

| 番号 | 情報                      | 説明                                                                                    |
|----|-------------------------|---------------------------------------------------------------------------------------|
| 1  | No filter               | 全ての発見した Bluetooth LE デバイスを表示します。(デフォルト<br>設定)                                         |
| 2  | RSSI > -62 dBm          | RSSI 受信強度が-62dBm よりも大きい Bluetooth LE デバイスを表示します。                                      |
| 3  | RSSI > -74 dBm          | RSSI 受信強度が-74dBm よりも大きい Bluetooth LE デバイスを表示します。                                      |
| 4  | RSSI > -86 dBm          | RSSI 受信強度が-86m よりも大きい Bluetooth LE デバイスを表示<br>します。                                    |
| 5  | BD ADDR: 74:90:50:*:*:* | BD アドレスがルネサスエレクトロニクス株式会社のベンダーコー<br>ド(OUI: 74-90-50)に該当する Bluetooth LE デバイスを表示しま<br>す。 |

RSSI 受信強度によるフィルターでは、表示されている Bluetooth LE デバイスの RSSI 受信強度がフィル ターで設定した RSSI 受信強度を下回った場合は、表示リストから削除されます。再度、RSSI 受信強度が フィルターで設定した RSSI 受信強度を上回った場合は、表示リストに表示されます。

![](_page_12_Picture_12.jpeg)

#### 6.2.8 ソート機能

発見した Bluetooth LE デバイスの並び順を設定します。画面上部右側のオーバーフローメニューをタップ して、機能一覧を表示します。「Sort」をタップすると、ソート選択ダイアログが表示されます。

スキャン実行中でソートが有効な場合は、約1秒ごとに並び順が更新されます。

![](_page_13_Picture_5.jpeg)

図 6-13 ソート機能

表 6-4 ソートの種類

| 番号 | 情報                       | 説明                                          |
|----|--------------------------|---------------------------------------------|
| 1  | No sort                  | Bluetooth LE デバイスを発見した順に表示します。(デフォルト<br>設定) |
| 2  | Sort by RSSI(Descending) | RSSIの大きな順に表示します。                            |

### 6.2.9 UUID と名前の対応付け機能

128 ビット UUID に対応する名前を登録します。「Service と Characteristic の一覧画面」と 「Characteristic 操作画面」の 128 ビット UUID 表示箇所に、128 ビット UUID に対応する名前が表示されま す。

画面上部右側のオーバーフローメニューをタップして、機能一覧を表示します。「Register UUID name」 をタップすると、UUID と名前の対応を登録するダイアログが表示されます。

### 6.2.10 Bluetooth 設定画面の呼び出し

画面上部右側のオーバーフローメニューをタップして、機能一覧を表示します。「Bluetooth Settings」を タップすると、Android 標準の Bluetooth 設定アプリを起動します。

6.2.11 バージョン情報

画面上部右側のオーバーフローメニューをタップして、機能一覧を表示します。「Version Information」 をタップすると、本アプリケーションのバージョン情報ダイアログが表示されます。

![](_page_13_Picture_17.jpeg)

### 6.2.12 ローカルデバイス情報

画面上部右側のオーバーフローメニューをタップして、機能一覧を表示します。「Local Device Information」をタップすると、本アプリケーション実行中のローカルデバイス情報ダイアログが表示されます。

|            | 💎 😡 24%                  | GATTBrowser                                                             |                |
|------------|--------------------------|-------------------------------------------------------------------------|----------------|
| rowser     | Stop Scanning            | Local Device Information                                                | 1              |
| ame>       | Filter                   | Bluetooth Low Energy<br>LE 2M PHY Supported:<br>LE Coded PHY Supported: | true<br>false  |
| :AB:98:DB  | Sort                     | < LE Extended Advertising Supported:                                    | true           |
| ame>       |                          | LE Periodic Advertising Supported:<br>Maximum Advertising Data Length:  | true<br>1650 – |
| :43:29:5A  | Register UUID name       | <                                                                       |                |
| amas       | -                        | LE Audio                                                                | _              |
|            | Bluetooth Settings       | LE Audio Broadcast Source Support                                       | ed: false      |
| 4.00.FD.4E |                          | LE Audio Broadcast Assistant Suppo<br>Max Connected Audio Devices:      | n/a            |
| ame>       | Version Information      | N                                                                       |                |
| :CD:7A:2C  |                          | Hardware                                                                |                |
| 2002       | Local Device Information | Device Name: Pixel 3a                                                   |                |
| 2009/EC-54 |                          | Manufacture: Google<br>Model: sargo                                     |                |
| 7.00.L0.34 | -84                      | Android Version: 12                                                     |                |
|            |                          | API Level: 31<br>Build ID: SP1A.210812.01                               | 15             |
|            |                          | Board: sargo                                                            |                |
|            |                          | _                                                                       | ок             |
|            |                          |                                                                         | _              |
|            |                          | RENESAS                                                                 |                |
|            |                          | < <b>—</b>                                                              |                |

![](_page_14_Figure_5.jpeg)

ダイアログには「Bluetooth Low Energy」と「LE Audio」の主な機能のサポート情報と「Hardware」に関する情報が表示されます。(「LE Audio」情報は Android 13 以上で有効です)

![](_page_14_Picture_8.jpeg)

# 6.3 Service と Characteristic の一覧画面

Bluetooth LE デバイスへの接続を行うと、「Service と Characteristic の一覧画面」に遷移します。

![](_page_15_Picture_4.jpeg)

図 6-15 Service と Characteristic の一覧表示

# 表 6-5 Bluetooth LE デバイス情報

| 番号 | 情報                  | 説明                                                                                    |
|----|---------------------|---------------------------------------------------------------------------------------|
| 1  | 接続デバイス情報            | 接続している Bluetooth LE デバイスの「ローカル名」、「BD アドレス」、「接続状態」、「Bonding 状態」、「RSSI 受信強度」を<br>表示します。 |
| 2  | Service name        | Service Discovery を行って発見した全ての Service と<br>Characteristic を一覧表示します。                   |
| 3  | Characteristic name | Service の持つ Characteristic の「名前」と「Properties」を表示し<br>ます。                              |
| 4  | DISCONNECT ボタン      | 接続を切断します。                                                                             |
| 5  | オーバーフローメニュー         | その他の機能を提供します。表 6-6 の機能を使用する事ができま<br>す。                                                |

| Ŭ                                                    | ≱ ս⊡⊧ 📉 💈 15:13    |   |
|------------------------------------------------------|--------------------|---|
| ← Services                                           | Refresh            | 1 |
| Renesas-BLE                                          | Create bond        | 2 |
| 74:90:50:00:63:E1<br>Status: CONNECTED<br>NOT BONDED | Bluetooth Settings | 3 |
| Generic access                                       |                    |   |
| Device Name                                          |                    |   |
| Properties: Read Write                               |                    |   |
| Appearance                                           |                    |   |
| Properties: Read Write                               |                    |   |
| 図 6-16 オーバ                                           | ーフローメニュー           |   |

表 6-6 オーバーフローメニューの機能一覧

| 番号 | 情報                 | 説明                                                                                  |
|----|--------------------|-------------------------------------------------------------------------------------|
| 1  | Refresh            | Android 端末がキャッシュに保持している Service と<br>Characteristic の情報を破棄して、接続先デバイスから情報を取<br>得します。 |
| 2  | Create bond        | 接続先デバイスとボンディングをします。                                                                 |
| 3  | Bluetooth Settings | Android 標準の Bluetooth 設定アプリを呼び出します。                                                 |

![](_page_16_Picture_6.jpeg)

### 6.3.1 接続状態表示

接続先 Bluetooth LE デバイスの「デバイス名」、「BD アドレス」、「接続状態」、「Bonding 状態」、 「RSSI 受信強度」を表示します。「RSSI 受信強度」は、一定間隔で更新されます。また、接続状態によっ て区切り線の色が変化(接続:青, 切断:赤)します。

| ۲                                                                   | ՝ 🕼 🖹 15:45        |
|---------------------------------------------------------------------|--------------------|
| ← Services                                                          | DISCONNECT         |
| Renesas-BLE<br>74:90:50:00:63:E1<br>Status: CONNECTED<br>NOT BONDED | <b>Y</b> a0<br>-72 |
| Device Name<br>Properties: Read Write                               |                    |
| Appearance                                                          |                    |
| 図 6-17                                                              | 接続状態表示             |

![](_page_17_Picture_5.jpeg)

6.3.2 Service 名及び Characteristic 名表示

Bluetooth SIG, Inc.規定の UUID を Service Discovery の際に検出した場合には、UUID に対応した Service 名を表示します。それ以外のカスタム UUID の場合には、UUID をそのまま表示します。

![](_page_17_Figure_8.jpeg)

同様に、Bluetooth SIG, Inc.規定の UUID を Characteristic Discovery の際に検出した場合には、UUID に 対応した Characteristic 名を表示します。それ以外のカスタム UUID の場合は、UUID をそのまま表示をし ます。

![](_page_17_Figure_10.jpeg)

![](_page_17_Picture_12.jpeg)

また、Bluetooth LE マイコン向けサンプルアプリケーションで使用するカスタム UUID を検出した場合に は、UUID ではなくカスタム Service 名及び Characteristic 名が表示されます。詳細は後述の「6.5 ルネサス カスタム情報の表示」を参照してください。

### 6.3.3 Characteristic 選択

操作を行いたい Characteristic をタップすると、「Characteristic 操作画面」に遷移します。一度に選択・ 操作できる Characteristic は 1 つだけです。

![](_page_18_Picture_5.jpeg)

図 6-23 Characteristic 選択

![](_page_18_Picture_8.jpeg)

# 6.4 Characteristic 操作画面

### 6.4.1 画面構成

前述の「Service と Characteristic の一覧画面」で操作したい Characteristic をタップすると、 「Characteristic 操作画面」に遷移します。表示されるボタン・項目は、操作対象の Characteristic の Properties 設定値に応じて変化します。

![](_page_19_Picture_5.jpeg)

| 番号 | 情報                                | 説明                                                                                                    |
|----|-----------------------------------|----------------------------------------------------------------------------------------------------|
| 1  | 接続デバイス情報                          | 接続している Bluetooth LE デバイスの「ローカル名」、「BD<br>アドレス」、「接続状態」、「Bonding 状態」、「RSSI 受信<br>強度」を表示します。表示している情報は「Service と<br>Characteristic の一覧画面」の物と同じです。                                                          |
| 2  | Characteristic 情報                 | 操作対象の「Characteristic の名前」、「Characteristic の<br>UUID」、「Characteristic の Properties」を表示します。                                                                                                    |
| 3  | Read ボタン & 表示モード<br>選択スピナー        | Characteristic の値を受信するためのボタンです。「表示モー<br>ド選択」スピナーは、受信したデータの表示方法を選択しま<br>す。「Read」ボタンと「表示モード選択」スピナーは<br>Characteristic の Properties 設定に応じて表示され、<br>Characteristic Properties に Read 属性が無い場合は表示され<br>ません。 |
| 4  | 受信データ履歴表示                         | 「Read」ボタンの操作により受信した Characteristic の値を<br>表示します。最大 3 つまでセルに表示され、最新のデータは<br>一番上に表示されます。                                                                                                    |
| 6  | Indication / Notification ボタ<br>ン | Indication / Notification を指示するためのボタンです。各ボタ<br>ンは Characteristic の Properties 設定に応じて表示され、<br>Characteristic Properties に設定が無いものは表示されませ<br>ん。                                                          |

| 表 | 6-7 | Characteristic | 操作画面情報 |
|---|-----|----------------|--------|
|---|-----|----------------|--------|

![](_page_19_Picture_9.jpeg)

| 6 | Indication / Notification 受信<br>データ履歴表示 | Indication / Notification で変更が通知されたデータの内容を表示します。最大 3 つまでセルに表示され、最新のデータは一番上に表示されます。データは、8 ビットごとに 16 進数で表示されます。                                                                          |
|---|-----------------------------------------|----------------------------------------------------------------------------------------------------|
| Ī | Write ボタン & 書き込み<br>モード選択スピナー           | Characteristic へ値を書き込むためのボタンです。「Write」ボ<br>タンは Characteristic の Properties 設定に応じて表示され、<br>Characteristic Properties に Write 属性が無い場合は表示され<br>ません。「書き込みモード選択」スピナーは、書き込むデー<br>タの形式を指定します。 |
| 8 | 送信データ書き込みテキスト<br>フィールド                  | Characteristic へ書き込む値を入力するテキストフィールドで<br>す。ここへデータを入力した後、Write ボタンをタップして対<br>象の Characteristic ヘデータを書き込みます。                                                                              |
| 9 | 送信データ履歴表示                               | 「Write」ボタンにより送信に成功した値が表示されます。最<br>大3つまでセルに表示され、最新のデータは一番上に表示さ<br>れます。送信処理に失敗した場合は、履歴に表示されませ<br>ん。                                                                                      |
| 1 | Descriptor 情報                           | Characteristic の Descriptor 情報を表示します。                                                                                                    |

### 6.4.2 接続状態表示

接続状態の表示は、「6.3.1 接続状態表示」と同じです。

### 6.4.3 Read 操作

Characteristic の Properties で Read 属性が有効な場合、「Read」ボタンと「表示モード選択」スピナー が表示されます。「Read」ボタンを押下することで当該 Characteristic の値を読み出すことができます。 読み出したデータは受信データ履歴表示に表示されます。

| Read Hex -       |                 | Read                    | Hex                             | •        |
|------------------|-----------------|-------------------------|---------------------------------|----------|
|                  | <mark></mark> ( | 2017/03/08,<br>64 00 C8 | 水, 17:55:00<br><b>3 00 00 (</b> | 00 D0 07 |
| 図 6-26 「Read」ボタン | (               | 図 6-27                  | 「Read」                          | ボタン押下後   |

![](_page_20_Picture_9.jpeg)

6.4.4 表示モード切り替え

「Read」ボタンの横にある「表示モード選択」スピナーで、受信したデータの表示方法を選択します。 「Hex」モードと「String」モードの選択が可能です。「Hex」モードが選択された場合は、8 ビットごとに 16 進数でデータを表示します。「String」モードが選択された場合は、データを UTF-8 文字列として表示 します。

![](_page_21_Figure_4.jpeg)

6.4.5 受信データ履歴欄

「Read」ボタンで受信したデータは、受信データ履歴表示に表示されます。履歴は最大3つ表示され、 最新のデータが一番上に表示されます。履歴が3つある時に「Read」ボタンで Characteristic の値の受信を 行うと、最下段の一番古い履歴が破棄されて、最新のデータが一番上に追加されます。

6.4.6 Notification 操作

Characteristic の Properties で Notification 属性が有効な場合、Notification On / Off トグルボタンが表示さ れます。このトグルボタンを押下すると表示が「Notification Off」から「Notification On」に切り替わり、 Notification を受信することができます。 Notification の受信要求に失敗した場合には、ボタンの表示は切り 替わりません。また、Notification On/Off トグルボタンの横にある「表示モード選択」スピナーで、受信し たデータの表示方法を選択します。「Hex」モードと「String」モードの選択が可能です。 受信した Notification データは受信データ履歴表示に表示されます。

![](_page_21_Figure_9.jpeg)

図 6-33 Notification の受信

### 6.4.7 Indication 操作

Characteristic の Properties で Indication 属性が有効な場合、Indication On / Off トグルボタンが表示され ます。このトグルボタンを押下すると表示が「Indication Off」から「Indication On」に切り替わり、 Indication を受信することができます。Indication の受信要求に失敗した場合には、ボタンの表示は切り替わ りません。

受信した Indication データは受信データ履歴表示に表示されます。

![](_page_21_Picture_15.jpeg)

6.4.8 Write 操作

Characteristic の Properties で Write 属性が有効な場合、「Write」ボタン、「書き込みモード選択」スピ ナー、及び、Write データをセットするための送信テキストフィールドが表示されます。テキストフィール ドにデータを入力し「Write」ボタンを押下することで、操作対象の Characteristic に書き込みを行うことが できます。

書き込みに成功したデータは送信データ履歴表示に表示されます。

![](_page_22_Figure_5.jpeg)

6.4.9 Write without response 操作

Characteristic の Properties で Write without response 属性が有効な場合、「Write」ボタンと Write デー タをセットするための送信テキストフィールドが表示されます。画面表示上は、Write 操作と Write without response 操作に違いはありません。

6.4.10 書き込みモード切り替え

![](_page_22_Figure_9.jpeg)

「Write」ボタンの横に「書き込みモード選択」スピナーで、送信テキストフィールドにセットされた データを Hex データとして扱うか、String データとして扱うかを指定します。

「Hex」モードの場合、書き込みデータは 16 進数として扱われます。入力形式は、16 進数 2 桁(8 ビット データ)が最小入力単位で、区切り記号はスペースとコンマを許容します。例えば、16 進数の 「0x000102ABCD」を書き込む場合は、以下のように入力します。

000102ABCD 00 01 02 AB CD 000102ABCD 00,01,02,AB,CD

また、シングルクォーテーションもしくはダブルクォーテーションで区切られた文字列は UTF-8 でデ コードされて書き込まれます。例えば、「00 "Renesas" FE FF」と入力した場合は、

「0x0052656e65736173FEFF」が書き込まれます。

「String」モードの場合、書き込みデータは UTF-8 でデコードされて書き込まれます。例えば、 「Renesas」と入力した場合は、「0x52656e65736173」が書き込まれます。

![](_page_22_Picture_17.jpeg)

6.4.11 送信データ履歴表示

受信データ履歴と同様に「Write」ボタンで Bluetooth LE デバイスに送信したデータは、送信データ履歴 表示に表示されます。この履歴は最大3つ表示され、最新のデータが一番上に表示されます。履歴が3つあ る時に「Write」ボタンで Characteristic の値が更新されると、最下段の一番古い履歴が破棄され、最新の データが一番上に追加されます。

送信データ履歴は、書き込みモード選択の種類に関わらず16進形式で表示されます。

6.4.12 テキストフィールドへのデータコピー

受信データ履歴表示の任意のセルをロングタップすると、送信テキストフィールドにデータがコピーされます。

![](_page_23_Picture_7.jpeg)

図 6-38 テキストフィールドへのデータコピー

### 6.4.13 Descriptor 更新操作

Descriptor 情報は Notification や Indication の受信要求を行った際に自動的に更新されますが、表示情報の セルをタップすることで、意図的に当該 Characteristic の Descriptor 情報を再度読み出すことが可能です。

| Notification On                                                                     |                                          |
|-------------------------------------------------------------------------------------|------------------------------------------|
| Descriptors                                                                         |                                          |
| name: Client Characteris<br>uuid: 00002902-0000-10<br>properties: 0<br>value: 01 00 | tic Configuration<br>00-800-00805f9b34fb |

図 6-39 Descriptor 更新操作

### 6.4.14 制限事項

Characteristic の Properties で Broadcast(0x01)属性と Extended Properties(0x80)属性に対する操作は未対応です。

![](_page_23_Picture_16.jpeg)

6.5 ルネサスカスタム情報の表示

Bluetooth LE マイコン向けサンプルアプリケーションで使用するカスタム UUID を検出した場合には、 UUID ではなくカスタム Service 名及び Characteristic 名を表示します。また特定の Characteristic には専用 の情報解析ダイアログを表示します。

6.5.1 ルネサスカスタム Service 名及び Characteristic 名の表示

以下の Service/Characteristic UUID を検出した場合、Bluetooth LE マイコン向けサンプルアプリケーションで使用する Service 名及び Characteristic 名を表示します。

> BLE 仮想 UART アプリケーション (R01AN3130)

### 表 6-8 BLE 仮想 UART アプリケーション UUID 一覧

| UUID                                 | 名称                           |
|--------------------------------------|------------------------------|
| D68C0001-A21B-11E5-8CB8-0002A5D5C51B | Renesas Virtual UART Service |
| D68C0002-A21B-11E5-8CB8-0002A5D5C51B | Indication Characteristic    |
| D68C0003-A21B-11E5-8CB8-0002A5D5C51B | Write Characteristic         |

Embedded 構成サンプルプログラム (R01AN3319)

### 表 6-9 Embedded 構成サンプルプログラム UUID 一覧

| UUID                                 | 名称                            |
|--------------------------------------|-------------------------------|
| 5BC1B9F7-A1F1-40AF-9043-C43692C18D7A | Renesas Sample Custom Service |
| 5BC18D80-A1F1-40AF-9043-C43692C18D7A | Switch State Characteristic   |
| 5BC143EE-A1F1-40AF-9043-C43692C18D7A | LED Control Characteristic    |

- ▶ RL78/G1D ビーコンスタック接続確立とビーコンデータ更新サンプルプログラム (R01AN3313)
- 表 6-10 RL78/G1D ビーコンスタック接続確立とビーコンデータ更新サンプルプログラム UUID 一覧

| UUID                                 | 名称                              |
|--------------------------------------|---------------------------------|
| A7660001-4B1E-4D6E-91C4-997BA9B6FC07 | Renesas Beacon Updater Service  |
| A7660002-4B1E-4D6E-91C4-997BA9B6FC07 | Advertising Information         |
| A7660003-4B1E-4D6E-91C4-997BA9B6FC07 | Advertising Data                |
| A7660004-4B1E-4D6E-91C4-997BA9B6FC07 | Code Flash Memory Updated Count |
| A7660005-4B1E-4D6E-91C4-997BA9B6FC07 | Data Flash Memory Updated Count |
| A7660006-4B1E-4D6E-91C4-997BA9B6FC07 | Scan Response Data              |

![](_page_24_Picture_16.jpeg)

その他のルネサスカスタム UUID

| 表 6-11 | その他のルネサスカスタム UUID - | -覧 |
|--------|---------------------|----|
|--------|---------------------|----|

| UUID                                 | 名称                                                      |
|--------------------------------------|---------------------------------------------------------|
| 64800001-FAC7-4B08-AFA8-7D89FC4BBB41 | Renesas Data Exchange Sample<br>Program Service(Tag)    |
| 64800002-FAC7-4B08-AFA8-7D89FC4BBB41 | Renesas Data Exchange Sample<br>Program Service(Reader) |
| D68C0004-A21B-11E5-8CB8-0002A5D5C51B | Simple Connection Notification<br>Characteristic        |
| D68C0005-A21B-11E5-8CB8-0002A5D5C51B | Simple Connection Write Without Response Characteristic |
| FEACBB7A-DB63-4CA1-8AE2-F611C8269F65 | Renesas OTA Reset Service                               |
| 7753002F-34E9-4A65-904E-5636FBFCEC23 | Virtual Reset Button Characteristic                     |
| 1B7EEA33-19BF-44E0-BA37-3FA621BBB0D7 | Project Information Characteristic                      |
| AAA509C9-7A50-458C-99DD-DC33E2C2D90C | Version Information Characteristic                      |
| 9D5998F8-105B-4691-92BE-4B1B4D3EE8BB | Renesas OTA Service                                     |
| 629C8EF7-AA42-4F1E-8330-FE832961B926 | Data Control Characteristic                             |
| 13561280-ECB3-4691-9AB0-33649C7E03DB | Data Transfer Characteristic                            |
| 9CEF3D10-7FAB-49DC-AB89-762C9079FE96 | Renesas Throughput Service                              |
| 9CEF3D11-7FAB-49DC-AB89-762C9079FE96 | Throughput Data 1 Characteristic                        |
| 9CEF3D12-7FAB-49DC-AB89-762C9079FE96 | Throughput Data 2 Characteristic                        |
| 7DBE3201-F5AB-498A-A012-676FEF22F735 | Renesas Data I/O Service                                |
| 7DBE3202-F5AB-498A-A012-676FEF22F735 | Data In Characteristic                                  |
| 7DBE3203-F5AB-498A-A012-676FEF22F735 | Data Out Characteristic                                 |
| 58831926-5F05-4267-AB01-B4968E8EFCE0 | Renesas LED Switch Service                              |
| 58837F57-5F05-4267-AB01-B4968E8EFCE0 | Switch State Characteristic                             |
| 5883C32F-5F05-4267-AB01-B4968E8EFCE0 | LED Blink Rate Characteristic                           |
| 908DCB17-7F42-44AC-AB9D-C36F63DCEBD8 | Renesas LED Switch Bridge Service                       |
| 4CC8C6EC-3954-41D1-8CFF-3F2FE5EC0180 | Bridged Switch State Characteristic                     |
| 458B6862-6D2C-4356-8B2E-B88BCE7F0C84 | Bridged LED Blink Rate Characteristic                   |

![](_page_25_Picture_7.jpeg)

6.5.2 ビーコンデータ解析専用ダイアログ

「RL78/G1D ビーコンスタック 接続確立とビーコンデータ更新サンプルプログラム (R01AN3313)」に 含まれるサンプルプログラムと接続を確立した場合、Advertising Information、Advertising Data、及び Scan Response Data の Characteristic の値を読み出して履歴データをタップすると、専用の解析ダイアログが表 示されます。

Advertising Information

Advertising Information のデータを「Read」ボタンで読み出して履歴データをタップすると、 Advertising Information 解析ダイアログが表示されます。同様に「Write」ボタンで書き込みを行った 履歴データをタップした場合も、Advertising Information 解析ダイアログが表示されます。 以下に履歴データをタップした場合の例を表示します。

|                                                                        | Renesas Beacon Stack                      |
|------------------------------------------------------------------------|-------------------------------------------|
|                                                                        | Advertising Information                   |
|                                                                        | Advertising Interval: 1280.000(ms) 0x0800 |
|                                                                        | Add Random Delay:                         |
| Advertising Information                                                | Advertising Channel: 37 🛑 38 🍏 39 🍋       |
| a7660002-4b1e-4d6e-91c4-997ba9b6fc07<br>Properties: (layla) Read Write | Advertising TX Loop Count:1               |
|                                                                        | Advertising TX Power: LV4(-2dbm)          |
| Read Hex ▼                                                             | Local BD Address: 12:34:56:78:9A:B0       |
| 00 08 01 05 01 04 B0 9A 78 56 34 12                                    | Local BD Address Type: Public             |
| 00 01 00 00 04 00                                                      | Number of Advertising Data: 1             |
| Write Hex -                                                            | Event Notify Permission: RX_IND           |
| e.g. 52 656e65 "sas" 42,4C 45                                          | CANCEL OK                                 |

図 6-40 Advertising Information データ解析ダイアログ

「Advertising Interval」から「Advertising TX Power」までのパラメータは、本ダイアログで編集 することが可能です。編集を行った後にダイアログの「OK」ボタンを押下すると、送信テキスト フィールドに変更後のパラメータがセットされます。

書き込みモードを Hex にして「Write」ボタンを押下すると、変更後のデータを Characteristic へ 書き込むことができます。解析ダイアログの「Cancel」ボタンを押下した場合は、送信テキスト フィールドにデータは反映されません。

各パラメータの詳細については「RL78/G1D ビーコンスタック接続確立とビーコンデータ更新サン プルプログラム (R01AN3313)」のアプリケーションノートを参照してください。

![](_page_26_Picture_13.jpeg)

Advertising Data / Scan Response Data

Advertising Information と同様に、Advertising Data、もしくは Scan Response Data を「Read」 ボタンで読み出して履歴データをタップすると、Advertising Data 解析ダイアログが表示されます。 同様に、「Write」ボタンで書き込みを行った履歴データをタップした場合も、Advertising Data 解析 ダイアログが表示されます。

以下に履歴データをタップした場合の例を表示します。

![](_page_27_Figure_5.jpeg)

### 図 6-41 Advertising Data 解析ダイアログ

ダイアログ上部にあるテキストフィールドに、タップした履歴データがコピーされて、ダイアログ 下部の解析データ表示欄に解析内容が表示されます。テキストフィールドを編集すると、解析データ 表示欄に解析結果が反映されます。解析データが Eddystone URL の場合、URL は青字でハイパーリ ンク表示されます。タップするとアプリ内の WebView で URL を開きます。

編集を行った後にダイアログの「OK」ボタンを押下すると、送信テキストフィールドに変更後の パラメータがセットされます。書き込みモードを Hex にして「Write」ボタンを押下すると、変更後 のデータを Characteristic へ書き込むことができます。解析ダイアログの「Cancel」ボタンを押下し た場合は、送信テキストフィールドへデータは反映されません。

セットするデータの詳細については「RL78/G1D ビーコンスタック接続確立とビーコンデータ更新 サンプルプログラム (R01AN3313)」のアプリケーションノートを参照してください。

7. 補足

GATTBrowser は Android 端末の Bluetooth 機能を使用します。Bluetooth 機能が OFF の場合には動作で きません。ON に設定の上で GATTBrowser を起動してください。また操作中に Bluetooth 機能を OFF にし た場合、意図しない動作をする場合があります。

![](_page_27_Picture_14.jpeg)

# 改訂記録

|      |            | 改訂内容    |                                                   |
|------|------------|---------|---------------------------------------------------|
| Rev. | 発行日        | ページ     | ポイント                                              |
| 1.00 | 2017.04.11 | -       | 初版発行                                              |
| 1.01 | 2017.07.07 | 25 - 28 | 表 6-10 RL78/G1D ビーコンスタック接続確立とビーコン                 |
|      |            |         | データ更新サンプルプログラム UUID 一覧に A7660006-                 |
|      |            |         | 4B1E-4D6E-91C4-997BA9B6FC07(Scan Response Data) を |
|      |            |         | 追加。及び、本文中に Scan Response Data に関する説明を             |
|      |            |         | 追記。                                               |
| 1.02 | 2022.12.20 | 1       | ・Android 要件変更                                     |
|      |            |         | ・対象デバイス情報を追加                                      |
|      |            |         | ・関連資料差し替え                                         |
|      |            |         | ・Bluetooth 商標の帰属に関する脚注追記                          |
|      |            | 4       | ・Android バージョン要件変更                                |
|      |            | 6       | ・アプリの権限設定について追記                                   |
|      |            | 15      | ・ローカルデバイス情報表示機能の説明追記                              |
|      |            | 26      | ・その他のルネサスカスタム UUID の一覧追記                          |
|      |            |         |                                                   |

![](_page_28_Picture_5.jpeg)

### 製品ご使用上の注意事項

ここでは、マイコン製品全体に適用する「使用上の注意事項」について説明します。個別の使用上の注意事項については、本ドキュメントおよびテク ニカルアップデートを参照してください。

1. 静電気対策

CMOS 製品の取り扱いの際は静電気防止を心がけてください。CMOS 製品は強い静電気によってゲート絶縁破壊を生じることがあります。運搬や保存の際には、当社が出荷梱包に使用している導電性のトレーやマガジンケース、導電性の緩衝材、金属ケースなどを利用し、組み立て工程にはアースを施してください。プラスチック板上に放置したり、端子を触ったりしないでください。また、CMOS 製品を実装したボードについても同様の扱いをしてください。

2. 電源投入時の処置

電源投入時は、製品の状態は不定です。電源投入時には、LSIの内部回路の状態は不確定であり、レジスタの設定や各端子の状態は不定です。外部 リセット端子でリセットする製品の場合、電源投入からリセットが有効になるまでの期間、端子の状態は保証できません。同様に、内蔵パワーオン リセット機能を使用してリセットする製品の場合、電源投入からリセットのかかる一定電圧に達するまでの期間、端子の状態は保証できません。

3. 電源オフ時における入力信号

当該製品の電源がオフ状態のときに、入力信号や入出力プルアップ電源を入れないでください。入力信号や入出力プルアップ電源からの電流注入に より、誤動作を引き起こしたり、異常電流が流れ内部素子を劣化させたりする場合があります。資料中に「電源オフ時における入力信号」について の記載のある製品は、その内容を守ってください。

4. 未使用端子の処理

未使用端子は、「未使用端子の処理」に従って処理してください。CMOS 製品の入力端子のインピーダンスは、一般に、ハイインピーダンスとなっています。未使用端子を開放状態で動作させると、誘導現象により、LSI 周辺のノイズが印加され、LSI 内部で貫通電流が流れたり、入力信号と認識 されて誤動作を起こす恐れがあります。

5. クロックについて

リセット時は、クロックが安定した後、リセットを解除してください。プログラム実行中のクロック切り替え時は、切り替え先クロックが安定した 後に切り替えてください。リセット時、外部発振子(または外部発振回路)を用いたクロックで動作を開始するシステムでは、クロックが十分安定 した後、リセットを解除してください。また、プログラムの途中で外部発振子(または外部発振回路)を用いたクロックに切り替える場合は、切り 替え先のクロックが十分安定してから切り替えてください。

6. 入力端子の印加波形

入力ノイズや反射波による波形歪みは誤動作の原因になりますので注意してください。CMOS 製品の入力がノイズなどに起因して、V<sub>IL</sub>(Max.)か ら V<sub>IH</sub>(Min.)までの領域にとどまるような場合は、誤動作を引き起こす恐れがあります。入力レベルが固定の場合はもちろん、V<sub>IL</sub>(Max.)から V<sub>IH</sub> (Min.)までの領域を通過する遷移期間中にチャタリングノイズなどが入らないように使用してください。

リザーブアドレス(予約領域)のアクセス禁止
リザーブアドレス(予約領域)のアクセスを禁止します。アドレス領域には、将来の拡張機能用に割り付けられている リザーブアドレス(予約領域)があります。これらのアドレスをアクセスしたときの動作については、保証できませんので、アクセスしないようにしてください。

8. 製品間の相違について

型名の異なる製品に変更する場合は、製品型名ごとにシステム評価試験を実施してください。同じグループのマイコンでも型名が違うと、フラッ シュメモリ、レイアウトパターンの相違などにより、電気的特性の範囲で、特性値、動作マージン、ノイズ耐量、ノイズ幅射量などが異なる場合が あります。型名が違う製品に変更する場合は、個々の製品ごとにシステム評価試験を実施してください。

# ご注意書き

- 本資料に記載された回路、ソフトウェアおよびこれらに関連する情報は、半導体製品の動作例、応用例を説明するものです。回路、ソフトウェアお よびこれらに関連する情報を使用する場合、お客様の責任において、お客様の機器・システムを設計ください。これらの使用に起因して生じた損害 (お客様または第三者いずれに生じた損害も含みます。以下同じです。)に関し、当社は、一切その責任を負いません。
- 当社製品または本資料に記載された製品データ、図、表、プログラム、アルゴリズム、応用回路例等の情報の使用に起因して発生した第三者の特許 権、著作権その他の知的財産権に対する侵害またはこれらに関する紛争について、当社は、何らの保証を行うものではなく、また責任を負うもので はありません。
- 3. 当社は、本資料に基づき当社または第三者の特許権、著作権その他の知的財産権を何ら許諾するものではありません。
- 4. 当社製品を組み込んだ製品の輸出入、製造、販売、利用、配布その他の行為を行うにあたり、第三者保有の技術の利用に関するライセンスが必要と なる場合、当該ライセンス取得の判断および取得はお客様の責任において行ってください。
- 5. 当社製品を、全部または一部を問わず、改造、改変、複製、リバースエンジニアリング、その他、不適切に使用しないでください。かかる改造、改 変、複製、リバースエンジニアリング等により生じた損害に関し、当社は、一切その責任を負いません。
- 6. 当社は、当社製品の品質水準を「標準水準」および「高品質水準」に分類しており、各品質水準は、以下に示す用途に製品が使用されることを意図 しております。

標準水準: コンピュータ、OA 機器、通信機器、計測機器、AV 機器、家電、工作機械、パーソナル機器、産業用ロボット等 高品質水準:輸送機器(自動車、電車、船舶等)、交通制御(信号)、大規模通信機器、金融端末基幹システム、各種安全制御装置等 当社製品は、データシート等により高信頼性、Harsh environment向け製品と定義しているものを除き、直接生命・身体に危害を及ぼす可能性のあ る機器・システム(生命維持装置、人体に埋め込み使用するもの等)、もしくは多大な物的損害を発生させるおそれのある機器・システム(宇宙機 器と、海底中継器、原子力制御システム、航空機制御システム、プラント基幹システム、軍事機器等)に使用されることを意図しておらず、これら の用途に使用することは想定していません。たとえ、当社が想定していない用途に当社製品を使用したことにより損害が生じても、当社は一切その 責任を負いません。

- 7. あらゆる半導体製品は、外部攻撃からの安全性を100%保証されているわけではありません。当社ハードウェア/ソフトウェア製品にはセキュリ ティ対策が組み込まれているものもありますが、これによって、当社は、セキュリティ脆弱性または侵害(当社製品または当社製品が使用されてい るシステムに対する不正アクセス・不正使用を含みますが、これに限りません。)から生じる責任を負うものではありません。当社は、当社製品ま たは当社製品が使用されたあらゆるシステムが、不正な改変、攻撃、ウイルス、干渉、ハッキング、データの破壊または窃盗その他の不正な侵入行 為(「脆弱性問題」といいます。)によって影響を受けないことを保証しません。当社は、脆弱性問題に起因しまたはこれに関連して生じた損害に ついて、一切責任を負いません。また、法令において認められる限りにおいて、本資料および当社ハードウェア/ソフトウェア製品について、商品 性および特定目的との合致に関する保証ならびに第三者の権利を侵害しないことの保証を含め、明示または黙示のいかなる保証も行いません。
- 8. 当社製品をご使用の際は、最新の製品情報(データシート、ユーザーズマニュアル、アプリケーションノート、信頼性ハンドブックに記載の「半導体デバイスの使用上の一般的な注意事項」等)をご確認の上、当社が指定する最大定格、動作電源電圧範囲、放熱特性、実装条件その他指定条件の範囲内でご使用ください。指定条件の範囲を超えて当社製品をご使用された場合の故障、誤動作の不具合および事故につきましては、当社は、一切その責任を負いません。
- 9. 当社は、当社製品の品質および信頼性の向上に努めていますが、半導体製品はある確率で故障が発生したり、使用条件によっては誤動作したりする 場合があります。また、当社製品は、データシート等において高信頼性、Harsh environment 向け製品と定義しているものを除き、耐放射線設計を 行っておりません。仮に当社製品の故障または誤動作が生じた場合であっても、人身事故、火災事故その他社会的損害等を生じさせないよう、お客 様の責任において、冗長設計、延焼対策設計、誤動作防止設計等の安全設計およびエージング処理等、お客様の機器・システムとしての出荷保証を 行ってください。特に、マイコンソフトウェアは、単独での検証は困難なため、お客様の機器・システムとしての安全検証をお客様の責任で行って ください。
- 10. 当社製品の環境適合性等の詳細につきましては、製品個別に必ず当社営業窓口までお問合せください。ご使用に際しては、特定の物質の含有・使用 を規制する RoHS 指令等、適用される環境関連法令を十分調査のうえ、かかる法令に適合するようご使用ください。かかる法令を遵守しないことに より生じた損害に関して、当社は、一切その責任を負いません。
- 11. 当社製品および技術を国内外の法令および規則により製造・使用・販売を禁止されている機器・システムに使用することはできません。当社製品および技術を輸出、販売または移転等する場合は、「外国為替及び外国貿易法」その他日本国および適用される外国の輸出管理関連法規を遵守し、それらの定めるところに従い必要な手続きを行ってください。
- 12. お客様が当社製品を第三者に転売等される場合には、事前に当該第三者に対して、本ご注意書き記載の諸条件を通知する責任を負うものといたしま す。
- 13. 本資料の全部または一部を当社の文書による事前の承諾を得ることなく転載または複製することを禁じます。
- 14. 本資料に記載されている内容または当社製品についてご不明な点がございましたら、当社の営業担当者までお問合せください。
- 注 1. 本資料において使用されている「当社」とは、ルネサス エレクトロニクス株式会社およびルネサス エレクトロニクス株式会社が直接的、間接的 に支配する会社をいいます。
- 注2. 本資料において使用されている「当社製品」とは、注1において定義された当社の開発、製造製品をいいます。

(Rev.5.0-1 2020.10)

#### 本社所在地

〒135-0061 東京都江東区豊洲 3-2-24 (豊洲フォレシア) www.renesas.com

#### 商標について

ルネサスおよびルネサスロゴはルネサス エレクトロニクス株式会社の 商標です。すべての商標および登録商標は、それぞれの所有者に帰属 します。

### お問合せ窓口

弊社の製品や技術、ドキュメントの最新情報、最寄の営業お問合せ窓 ロに関する情報などは、弊社ウェブサイトをご覧ください。 www.renesas.com/contact/